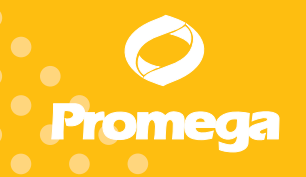

Technical Bulletin

# Maxwell® 16 FFPE Tissue LEV DNA Purification Kit

INSTRUCTIONS FOR USE OF PRODUCT AS1130.

Caution: Handle cartridges with care; seal edges may be sharp.

www.promega.com

PRINTED IN USA. Revised 5/12

Part# TB382

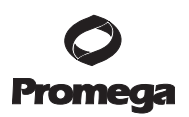

# Maxwell<sup>®</sup> 16 FFPE Tissue LEV DNA Purification Kit

All technical literature is available on the Internet at: www.promega.com/tbs/ Please visit the web site to verify that you are using the most current version of this Technical Bulletin. Please contact Promega Technical Services if you have questions on use of this system. E-mail: techserv@promega.com

| 1. | Description1                                                                    |
|----|---------------------------------------------------------------------------------|
| 2. | Product Components and Storage Conditions2                                      |
| 3. | $Maxwell^{\circledast} \ 16 \ Instrument \ Hardware \ and \ Firmware \ Setup \$ |
| 4. | Sample Preprocessing                                                            |
| 5. | <ul> <li>Maxwell<sup>®</sup> 16 Automated DNA Purification</li></ul>            |
| 6. | Troubleshooting                                                                 |
| 7. | Related Products                                                                |

# 1. Description

Pathologists have long used formalin-fixed, paraffin-embedded (FFPE) tissue samples to examine morphology. With the advent of PCR amplification, these samples provide the potential to correlate morphology with genotype. However, tissue fixation can result in cross-linking between proteins and DNA and the potential for PCR inhibition.

The Maxwell<sup>®</sup> 16 FFPE Tissue LEV (Low-Elution Volume) DNA Purification Kit<sup>(a,b,c)</sup> is used with the Maxwell<sup>®</sup> 16 Instrument configured with the low elution volume (LEV) hardware (Cat.# AS2000-LX, AS2000-LF or AS3000-LC), and is specifically designed for optimal purification of DNA from one to ten sections (5µm) of FFPE tissue samples. To help minimize PCR inhibitor carryover, small amounts of DNA-binding paramagnetic particles are used, and as a result the DNA-binding capacity of the system is limited to a few hundred nanograms of pure DNA suitable for amplification applications including qPCR. However, tissue that has been stored in formalin for extended periods of time may be extensively cross-linked and/or too degraded to extract amplifiable DNA.

 Promega
 Corporation
 2800
 Woods
 Hollow
 Road
 Madison,
 WI
 53711-5399
 USA

 Toll
 Free in
 USA
 800-356-9526
 Phone
 608-274-4330
 Fax
 608-277-2516
 www.promega.com

 Printed in USA.
 Part# TB382

 Revised 5/12
 Page 1

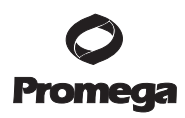

# 1. Description (continued)

The Maxwell<sup>®</sup> 16 FFPE Tissue LEV DNA Purification Kit provides an easy method for efficient, automated purification of genomic DNA from FFPE tissue sections. The Maxwell<sup>®</sup> 16 Instrument is supplied with preprogrammed purification procedures and is designed for use with the prefilled reagent cartridges, maximizing simplicity and convenience. The instrument can process up to 16 samples in 30 minutes following an overnight Proteinase K digestion.

The Maxwell<sup>®</sup> 16 Instrument, together with customized cartridges, purifies DNA using silica-clad paramagnetic particles (PMPs), which provide a mobile solid phase that optimizes capture, washing and elution of the target material. The Maxwell<sup>®</sup> 16 Instrument is a magnetic particle-handling instrument that efficiently processes liquid samples, transports the PMPs through purification reagents in the prefilled cartridges (Figure 1), and mixes during processing. The paramagnetic particle-based methodology avoids common problems such as clogged tips or partial reagent transfers, which result in suboptimal purification processing by other commonly used automated systems.

# 2. Product Components and Storage Conditions

| Produc              | t                      |                                                                                 | Size             | Cat.#  |
|---------------------|------------------------|---------------------------------------------------------------------------------|------------------|--------|
| Maxwe               | ll® 16 FFP             | 'E Tissue LEV DNA Purification Kit                                              | 48 preps         | AS1130 |
| For Lab<br>paraffir | oratory U<br>1-embedde | se. Sufficient for 48 automated isolations from<br>ed tissue samples. Includes: | n formalin-fixed | ,      |
| •                   | 48                     | Maxwell <sup>®</sup> 16 LEV Cartridge (MCB)                                     |                  |        |
| •                   | 50                     | LEV Plungers                                                                    |                  |        |
| •                   | 50                     | Elution Tubes, 0.5ml                                                            |                  |        |
| •                   | 20ml                   | Elution Buffer                                                                  |                  |        |
| •                   | 32ml                   | Lysis Buffer                                                                    |                  |        |
|                     | 15ml                   | Insubation Buffor                                                               |                  |        |

Isml Incubation Buffer
 2 Proteinase K Tubes

**Storage Conditions:** Store the Maxwell® 16 FFPE LEV DNA Purification Kit at 15–30°C. Upon receipt, store the Proteinase K tubes at –20°C. Store the prepared Proteinase K solution at –20°C.

**Safety Information:** The reagent cartridges contain ethanol, isopropanol and guanidine thiocyanate. These substances should be considered flammable, harmful and irritants.

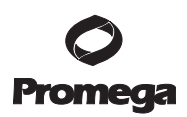

|                                                                               | Well Contents                       | User Add | s:    |
|-------------------------------------------------------------------------------|-------------------------------------|----------|-------|
|                                                                               | 1. Lysis Buffer                     | Sample   |       |
| <sup>2</sup> <sup>3</sup> <sup>4</sup> <sup>5</sup> <sup>6</sup> <sup>7</sup> | 2. Paramagnetic<br>Silica Particles |          |       |
| 8                                                                             | 3. Lysis Buffer                     |          |       |
|                                                                               | 4. Wash Buffer                      |          |       |
|                                                                               | 5. Wash Buffer                      |          |       |
|                                                                               | 6. Wash Buffer                      |          |       |
|                                                                               | 7. Empty                            |          | 0     |
|                                                                               | 8. Empty                            | Plunger  | 8592T |

Figure 1. Maxwell<sup>®</sup> 16 LEV Cartridge (MCB).

# 3. Maxwell<sup>®</sup> 16 Instrument Hardware and Firmware Setup

To use the Maxwell<sup>®</sup> 16 FFPE Tissue LEV DNA Purification Kit, the Maxwell<sup>®</sup> 16 Instrument must be configured with LEV hardware. If your Maxwell<sup>®</sup> 16 Instrument contains standard elution volume (SEV) hardware, it will need to be reconfigured using the Maxwell<sup>®</sup> 16 LEV Hardware Kit (Cat.# AS1250). Reconfiguring the instrument is simple and easy. For instructions to properly set up your instrument, please refer to the *Maxwell<sup>®</sup>* 16 *MDx Instrument Technical Manual* #TM320 for Cat.# AS3000 *Maxwell<sup>®</sup>* 16 *Instrument Technical Manual* #TM295 for Cat.# AS2000 or *Maxwell<sup>®</sup>* 16 *Instrument Operating Manual* #TM274 for Cat.# AS1000 for directions.

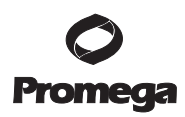

# 4. Sample Preprocessing

To maximize the amount of DNA purified from FFPE tissues, use the protocol in Section 4.B. The protocol included in this section involves a Proteinase K treatment step, which has been demonstrated to increase the yield from a variety of FFPE sample types.

The protocol below uses the Incubation Buffer for the Proteinase K digestion. If another Proteinase K digestion buffer is used, keep the concentration of SDS below 0.5% or a precipitate will form when the Lysis Buffer is added.

#### 4.A. Preparation of Stock Proteinase K Solution for Sample Preprocessing

- 1. Add 500μl of Nuclease-Free Water to each tube of lyophilized Proteinase K, and gently swirl to dissolve. The final concentration of Proteinase K will be 20mg/ml.
- 2. Dispense the Proteinase K solution into smaller aliquots that reflect usage, and store at -20°C for up to 1 year. The Proteinase K can be frozen and thawed up to five times with no significant loss in activity. Prior to use, Proteinase K should be thawed and stored on ice.

#### 4.B. Sample Preprocessing Protocol – FFPE Tissues

#### Materials to Be Supplied by the User

- 70°C heat block or water bath
- Microtubes, 1.5ml (Cat.# V1231)
- Nuclease-Free Water (Cat.# P1193)
- aerosol-resistant micropipette tips

Prepare a stock 20mg/ml Proteinase K solution (see Section 4.A).

- 1. Scrape one to ten  $5\mu$ m sections from the FFPE sample of interest into a single microtube.
- 2. Centrifuge the samples briefly at full speed to collect the sample at the bottom of the tube. Overlay the samples with 20µl of Proteinase K solution and 180µl of Incubation Buffer.
- 3. Close the tube cap, and incubate the sample at 70°C overnight.
- Add two volumes of Lysis Buffer to each sample (e.g., if 200µl of Incubation Buffer/Proteinase K solution was added to the solid substrate, add 400µl of Lysis Buffer).

Note: The maximum volume that can be processed by the LEV DNA Cartridge is  $750\mu$ l.

5. Vortex sample and Lysis Buffer briefly.

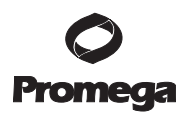

6. Close the lid of the Microtube and save until ready for automated DNA extraction using the Maxwell® 16 LEV Instrument (Section 5).

**Note:** Do not refrigerate or freeze sample. Leave preprocessed sample at room temperature overnight, if necessary.

### 5. Maxwell<sup>®</sup> 16 Automated DNA Purification

#### 5.A. Preparation of Samples for Maxwell® 16 LEV Cartridges

 Change gloves before handling cartridges, LEV Plungers and Elution Tubes. Place the cartridges to be used in the Maxwell<sup>®</sup> 16 LEV Cartridge Rack (Cat.# AS1251). Place each cartridge in the rack with the label side facing away from the Elution Tubes. Press down on the cartridge to snap it into position. Carefully peel back the seal so that all plastic comes off the top of the cartridge. Ensure that all sealing tape and any residual adhesive are removed before placing cartridges in the instrument.

#### Notes:

- 1. If you are processing fewer than 16 samples, center the cartridges on the platform.
- 2. Specimen or reagent spills on any part of the Maxwell® 16 LEV Cartridge Rack should be cleaned with a detergent-water solution, followed by 70% ethanol, then water. Do not use bleach on any instrument parts.
- 2. Place an LEV Plunger in well #8 of each cartridge. Well #8 is the well closest to the Elution Tube.
- Place Elution Tubes in the front of the Maxwell<sup>®</sup> 16 LEV Cartridge Rack. Add 50µl of Elution Buffer to the bottom of each Elution Tube. For more concentrated DNA, the volume can be decreased to as little as 25µl. Do not use less than 25µl of Elution Buffer.

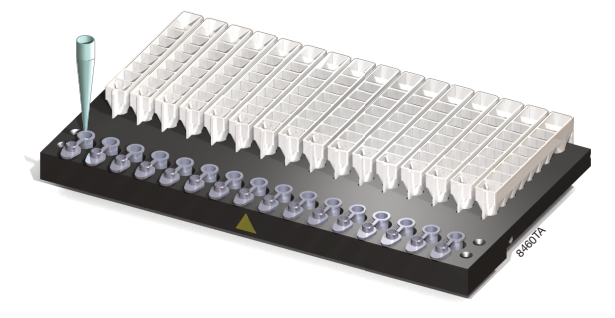

#### Notes:

- 1. Ensure that the Elution Buffer is in the bottom of the tube. If Elution Buffer is on the side of the tube, the elution may be suboptimal.
- 2. Use only the Elution Tubes provided with the kit; other tubes may not work with the Maxwell<sup>®</sup> 16 Instrument.

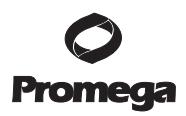

#### 5.A. Preparation of Samples for Maxwell<sup>®</sup> 16 LEV Cartridges (continued)

4. Transfer the sample to well #1 of the cartridge. Well #1 is the well closest to the cartridge label and furthest from the Elution Tube.

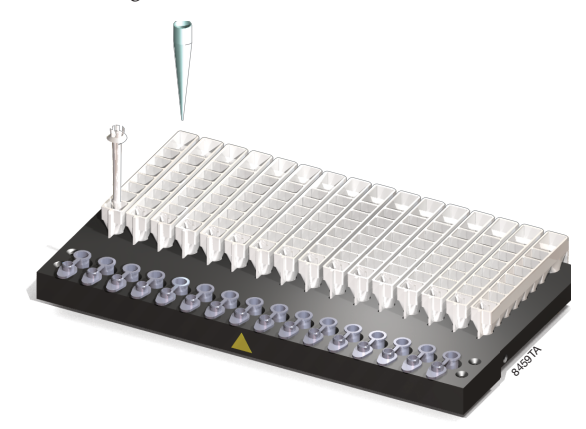

5. Proceed to Section 5.B for Cat.# AS3000 instruments and Section 5.C for Cat.# AS1000 and AS2000 instruments.

#### 5.B. Setup for AS3000 Maxwell® 16 MDx Instrument LEV

Refer to the *Maxwell®* 16 MDx Instrument Technical Manual #TM320 for detailed information.

- 1. Turn on the Maxwell<sup>®</sup> 16 MDx Instrument. The instrument will power up, display the firmware version number, proceed through a self-check and home all moving parts.
- 2. Verify that the Home screen indicates "LEV" and the LEV hardware is present. Press "Run" to continue.
- 3. Enter user and PIN, if this option is enabled.
- 4. Select "DNA" at the menu screen.
- 5. Select "FFPE/Cells" at the protocol screen.
- 6. On the next screen, verify that the correct method and user were chosen. Select "Run/Stop" to continue.
- 7. Open the door when prompted on the screen, then select "Run/Stop".

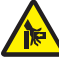

Warning: Pinch point hazard.

8. Follow on-screen instructions for bar code reader input if this option is enabled.

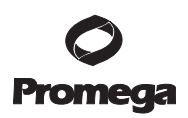

9. Transfer the Maxwell<sup>®</sup> 16 LEV Cartridge Rack containing the prepared cartridges on the Maxwell<sup>®</sup> 16 Instrument platform. Ensure that the rack is placed in the Maxwell<sup>®</sup> 16 Instrument with the Elution Tubes closest to the door. The rack will only fit in the instrument in this orientation. If you have difficulty fitting the rack on the platform, check that the rack is in the correct orientation. Ensure the rack is level on the instrument platform.

**Note:** Hold the Maxwell<sup>®</sup> 16 LEV Cartridge Rack by the sides to avoid dislodging cartridges from the rack.

- 10. Verify that samples were added to well #1 of the cartridges, cartridges in the rack are loaded on the instrument, Elution Tubes are present with 50µl of Elution Buffer and LEV Plungers are in well #8.
- 11. Press the Run/Stop button. The platform will retract. Close the door.

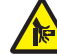

Warning: Pinch point hazard.

The Maxwell<sup>®</sup> 16 MDx Instrument will immediately begin the purification run. The screen will display the approximate time remaining in the run. **Notes:** 

- 1. Pressing the Run/Stop button or opening the door will pause the run.
- 2. If the run is abandoned before completion, the instrument will wash the particles off the plungers and eject the plungers into well #8 of the cartridge. The samples will be lost.
- 12. When the automated purification run is complete, follow instructions on the screen for data transfer. For detailed instructions, refer to the *Maxwell*<sup>®</sup> 16 MDx Instrument Technical Manual #TM320 and Maxwell<sup>®</sup> Sample Track Software Technical Manual #TM314.

#### End of Run

- 13. Follow on-screen instructions at the end of the method to open door. Verify that plungers are located in well #8 of the cartridge at the end of the run. If plungers are not removed from the magnetic plunger bar, push them down gently by hand to remove them.
- 14. Press the Run/Stop button to extend the platform out of the instrument.
- 15. Remove the Maxwell<sup>®</sup> 16 LEV Cartridge Rack from the instrument. Remove Elution Tubes containing DNA, and close the tubes.

#### Notes:

- Small amounts of resin particles may be present in the Elution Tube. This will not affect downstream applications.
- To prevent evaporation of eluted DNA, cap Elution Tubes within 15 minutes after completing the purification run.

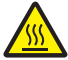

Warning. Hot Surface. Burn Hazard.

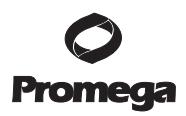

#### 5.B. Setup for AS3000 Maxwell® 16 MDx Instrument LEV (continued)

16. Remove cartridges and plungers from the cartridge rack, and discard as hazardous waste. Do not reuse reagent cartridges, LEV Plungers or Elution Tubes.

For the Maxwell<sup>®</sup> 16 MDx Instrument, ensure samples are removed before the UV light treatment to avoid damage to the nucleic acid.

#### 5.C. Setup for AS1000 and AS2000 Maxwell® 16 Instruments

Refer to the *Maxwell*<sup>®</sup> 16 Instrument Operating Manual #TM274 for AS1000 instrument or Maxwell<sup>®</sup> 16 Instrument Operating Manual #TM295 for AS2000 instrument for more detailed information.

To run the this protocol, you must have Maxwell<sup>®</sup> 16 firmware version 4.5 or higher installed on your instrument.

- 1. Turn on the Maxwell<sup>®</sup> 16 Instrument. The instrument will power up, display the firmware version number, proceed through a self-check and home all moving parts.
- 2. Verify that the instrument settings indicate an "LEV" hardware configuration and "Rsch" operational mode setting.
- 3. Select "Run" on the Menu screen, and press the Run/Stop button to start the method.
- 4. Select "DNA" on the Menu screen.
- 5. Select "FFPE/Cells" at the protocol screen.
- 6. Open the door when prompted to do so on the screen. Press the Run/Stop button to extend the platform.

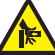

Warning: Pinch point hazard.

7. Transfer the Maxwell<sup>®</sup> 16 LEV Cartridge Rack containing the prepared cartridges on the Maxwell<sup>®</sup> 16 Instrument platform. Ensure that the rack is placed in the Maxwell<sup>®</sup> 16 Instrument with the Elution Tubes closest to the door. The rack will only fit in the instrument in this orientation. If you have difficulty fitting the rack on the platform, check that the rack is in the correct orientation. Ensure that the cartridge rack is level on the instrument platform.

**Note:** Hold the Maxwell<sup>®</sup> 16 LEV Cartridge Rack by the sides to avoid dislodging cartridges from the rack.

- 8. Verify that samples were added to well #1 of the cartridges, cartridges in the rack are loaded on the instrument, Elution Tubes are present with 50μl of Elution Buffer and LEV Plungers are in well #8.
- 9. Press the Run/Stop button. The platform will retract. Close the door.

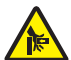

Warning: Pinch point hazard.

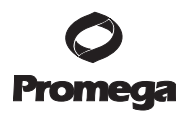

10. The Maxwell<sup>®</sup> 16 Instrument will immediately begin the purification run. The screen will display the steps performed and the approximate time remaining in the run.

#### Notes:

- 1. Pressing the Run/Stop button or opening the door will pause the run.
- 2. If the run is abandoned before completion, the instrument will wash the particles off the plungers and eject the plungers into well #8 of the cartridge. The sample will be lost.
- 11. When the automated purification run is complete, the LCD screen will display a message that the method has ended.

#### End of Run

- 12. Follow on-screen instructions at the end of the method to open door. Verify that plungers are located in well #8 of the cartridge at the end of the run. If plungers are not removed from the magnetic plunger bar, push them down gently by hand to remove them.
- 13. Press the Run/Stop button to extend the platform out of the instrument.
- 14. Remove the Maxwell<sup>®</sup> 16 LEV Cartridge Rack from the instrument. Remove Elution Tubes containing DNA, and close the tubes.

#### Notes:

- Small amounts of resin particles may be present in the Elution Tube. This will not affect downstream applications.
- To prevent evaporation of eluted DNA, cap Elution Tubes within 15 minutes after completing the purification run.

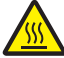

Warning. Hot Surface. Burn Hazard.

15. Remove the cartridges and plungers from the Maxwell® 16 LEV Cartridge Rack, and discard as hazardous waste. Do not reuse reagent cartridges, LEV Plungers or Elution Tubes.

# 6. Troubleshooting

For questions not addressed here, please contact your local Promega Branch Office or Distributor. Contact information available at: **www.promega.com**. E-mail: **techserv@promega.com** 

| Symptoms                     | Causes and Comments                                                                                                    |  |  |
|------------------------------|----------------------------------------------------------------------------------------------------|--|--|
| Low DNA concentration        | <ul> <li>Insufficient sample was processed:</li> <li>Add more starting material for<br/>preprocessing to increase yield.</li> <li>Optimize the preprocessing incubation<br/>temperature to improve final DNA<br/>concentration.</li> </ul> |  |  |
| Poor PCR results             | Too much starting material. Reduce the amount<br>of sample used for purification. Confirm<br>concentration using a quantitation method.                                                                                                    |  |  |
|                              | Wrong elution buffer was added. Use only the<br>Elution Buffer supplied with the Maxwell® 16<br>FFPE Tissue LEV DNA Purification Kit.                                                                                                    |  |  |
|                              | Poor quality FFPE samples. Fixation conditions,<br>such as prolonged storage in fixative, can<br>affect PCR performace. Buffered formalin<br>prevents acidification of tissue during fixation.                                             |  |  |
| Instrument calibration error | Verify nothing is physically blocking the movement of the platform, plunger bar or magnetic rod assembly.                                                                                                    |  |  |
|                              | Turn the machine off and then on to cycle the<br>power. The instrument will rehome itself. If the<br>calibration error occurs again after power<br>cycling, please contact Promega for service.                                            |  |  |
|                              | After cycling power, run a "Demo" method<br>without any cartridges in the machine. If<br>another calibration error occurs during the<br>"Demo" run, please contact Promega for<br>service.                                                 |  |  |
|                              | Ensure the Maxwell® 16 LEV Hardware Kit<br>(Cat.# AS1250) is installed on your instrument.                                                                                                    |  |  |
|                              | The cartridges are not completely seated on the<br>platform. Ensure the cartridges are pressed<br>firmly into place and that the tray is installed<br>correctly on the platform.                                                           |  |  |

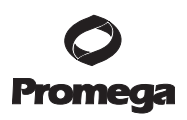

| Symptoms                                    | Causes and Comments                                                                                                    |
|---------------------------------------------|----------------------------------------------------------------------------------------------------|
| Instrument calibration error<br>(continued) | Incorrect elution tubes used with the system. To<br>prevent a Z-axis collision, only use the 0.5ml<br>Elution tubes provided with the FFPE Tissue<br>LEV DNA Purification Kit. Other tubes may<br>have different dimensions.                                                                                                    |
| PMPs carryover during elution               | A small amount of particle are visible in elution<br>tube. The presence of particles in the elution<br>tube will not affect the final DNA concentration<br>or downstream applications. If desired, an<br>additional particle capture step may be<br>performed using the 0.5ml MagneSphere®<br>Technology Magnetic Separation Stand<br>(Cat.# Z5341) or Maxwell® 16 LEV Elution<br>Magnet (Cat.# AS1261). |

### 7. Related Products

#### Instrument and Hardware Accessories

| Product                                                                             | Cat.#     |
|-------------------------------------------------------------------------------------|-----------|
| Maxwell <sup>®</sup> 16 Instrument LEV*                                             | AS2000-LX |
| Maxwell® 16 MDx Instrument LEV*                                                     | AS3000-LC |
| Maxwell® 16 LEV Hardware Kit                                                        | AS1250    |
| Maxwell® 16 LEV Cartridge Rack                                                      | AS1251    |
| Maxwell® 16 SEV Hardware Kit                                                        | AS1200    |
| Maxwell® 16 Cartridge Rack (for use with standard configuration)                    | AS1201    |
| Maxwell <sup>®</sup> 16 Magnetic Elution Rack (for use with standard configuration) | ) AS1202  |
| Maxwell® 16 LEV Magnet                                                              | AS1261    |

\*For Laboratory Use.

#### Low Elution Volume (LEV) Kits

| Product                                                            | Size     | Cat.#  |
|--------------------------------------------------------------------|----------|--------|
| Maxwell <sup>®</sup> 16 FFPE Tissue LEV DNA Purification Kit*      | 48 preps | AS1130 |
| Maxwell® 16 Tissue LEV Total RNA Purification Kit*                 | 48 preps | AS1220 |
| Maxwell <sup>®</sup> 16 Cell LEV Total RNA Purification Kit*       | 48 preps | AS1225 |
| Maxwell <sup>®</sup> 16 Viral Total Nucleic Acid Purification Kit* | 48 preps | AS1150 |
| Maxwell <sup>®</sup> 16 LEV Blood DNA Kit*                         | 48 preps | AS1290 |

# 7. Related Products (continued)

#### Standard Elution Volume (SEV) Kits

| Product                                                        | Size     | Cat.#  |
|----------------------------------------------------------------|----------|--------|
| Maxwell <sup>®</sup> 16 Blood DNA Purification Kit*            | 48 preps | AS1010 |
| Maxwell <sup>®</sup> 16 Cell DNA Purification Kit*             | 48 preps | AS1020 |
| Maxwell <sup>®</sup> 16 Tissue DNA Purification Kit*           | 48 preps | AS1030 |
| Maxwell <sup>®</sup> 16 Mouse Tail DNA Purification Kit        | 48 preps | AS1120 |
| Maxwell <sup>®</sup> 16 Total RNA Purification Kit*            | 48 preps | AS1050 |
| Maxwell <sup>®</sup> 16 Polyhistidine Protein Purification Kit | 48 preps | AS1060 |
|                                                                |          |        |

\*For Laboratory Use.

(a)Patent pending.

<sup>(b)</sup>U.S. Pat. Nos. 6,027,945 and 6,368,800, Australian Pat. No. 732756, European Pat. No. 0895546, Japanese Pat. No. 3253638 and other patents pending.

(c)U.S. Pat. No. 6,673,631, European Pat. No. 1 204 741 and other patents pending.

© 2008, 2009, 2010, 2012 Promega Corporation. All Rights Reserved.

MagneSphere and Maxwell are registered trademarks of Promega Corporation.

Products may be covered by pending or issued patents or may have certain limitations. Please visit our Web site for more information.

All prices and specifications are subject to change without prior notice.

Product claims are subject to change. Please contact Promega Technical Services or access the Promega online catalog for the most up-to-date information on Promega products.

 Promega
 Corporation
 2800
 Woods
 Hollow
 Road
 Madison,
 WI
 53711-5399
 USA

 Toll
 Free
 in
 USA
 800-356-9526
 Phone
 608-274-4330
 Fax
 608-277-2516
 www.promega.com

 Part#
 TB382
 Printed in
 USA

 Page 12
 Revised 5/12
 Printed in
 USA